## Odklepanje samostojnega generatorja OTP po preveč napačnih vnosov PIN

Odklepanje samostojnega generatorja OTP izvedete v spletni aplikaciji Administracija vaših avtentikacijskih metod (v nadaljevanju AAM).

Za prijavo v spletno aplikacijo AAM kliknite na spletno povezavo <u>https://aam.nlb.si</u> ali pa jo vpišite v naslovno vrstico vašega brskalnika. Po uspešni prijavi v spletno aplikacijo AAM nadaljujte postopek po navodilih.

- Attraction
   Attraction
   Attraction
   Attraction
   Attraction
   Attraction
   Attraction
   Attraction
   Attraction
   Attraction
   Attraction
   Attraction
   Attraction
   Attraction
   Attraction
   Attraction
   Attraction
   Attraction
   Attraction
   Attraction
   Attraction
   Attraction
   Attraction
   Attraction
   Attraction
   Attraction
   Attraction
   Attraction
   Attraction
   Attraction
   Attraction
   Attraction
   Attraction
   Attraction
   Attraction
   Attraction
   Attraction
   Attraction
   Attraction
   Attraction
   Attraction
   Attraction
   Attraction
   Attraction
   Attraction
   Attraction
   Attraction
   Attraction
   Attraction
   Attraction
   Attraction
   Attraction
   Attraction
   Attraction
   Attraction
   Attraction
   Attraction
   Attraction
   Attraction
   Attraction
   Attraction
   Attraction
   Attraction
   Attraction
   Attraction
   Attraction
   Attraction
   Attraction
   Attraction
   Attraction
   Attraction
   Attraction
   Attraction
   Attraction
   Attraction
   Attraction
   Attraction
   Attraction
   Attraction
   Attraction
   Attraction
   Attraction
   Attraction
   Attraction
   Attraction
   Attraction
   Attraction
   Attraction
   Attraction
   Attraction
   Attraction
   Attraction
   Attraction
   Attraction
   Attraction
   Attraction
   Attraction
   Attraction
   Attraction
   Attraction
   Attraction
   Attraction
   Attraction
   Attraction
   Attraction
   Attraction
   Attraction
   Attraction
   Attraction
   Attraction
   Attraction
   Attraction
   Attraction
   Attraction
   Attraction
   Attraction
   Attraction
   Attraction
   Attraction
   Attraction
   Attraction
   Attraction
   Attraction
   Attraction
   Attraction
   Attraction
   Attraction
   Attraction
   Attraction
   Attraction
   Attraction
   Attraction
   Attraction
   Attraction
   Attraction
   Attraction
- 1. Kliknite na povezavo »Odkleni samostojni generator OTP.«

2. Kliknite na gumb »Da«.

| 3 |
|---|
|   |
|   |
| 4 |
|   |
|   |
|   |
|   |
|   |
|   |
|   |

3. Na samostojnem generatorju pritisnite

za zagon. Na zaslonu se prikaže ZAKLENJEN.

Pritisnite

in na zaslonu se prikaže **koda za odklepanje**.

OK

4. Vnesite **kodo za odklepanje**, ki se prikazuje na samostojnem generatorju OTP, v spletno aplikacijo AAM in potrdite s klikom na gumb »V redu«.

| <ul> <li>         ・         ・         ・</li></ul>                                                                                                    |
|----------------------------------------------------------------------------------------------------|
| NLB                                                                                                    |
| Odklepanje samostojnega generatorja OTP                                                                                                    |
| Na samostojnem generatorju OTP pritisnite OK za zagon, in naprava izpiše ZAKLENJEN. Pritisnite OK in, prikaže se koda za odklepanje, ki jo vpišete v spodnje polje: |
| * Koda za odklepanje:                                                                                                    |
|                                                                                                    |
| V redu Prekliči                                                                                                    |

5. V spletni aplikaciji AAM se prikaže **koda za odklepanje**. Postopek odklepanja nadaljujete na samostojnem generatorju.

| -            |                                                                                                    | -        |
|--------------|----------------------------------------------------------------------------------------------------|----------|
| ←            | 😑 🕒 https://dam.nib.si/IdentityGL 👻 🔒 🖒 💿 NLB d.d. :: Administracija 🛛 🗙 🔛                                                                        | <u>.</u> |
| <u>F</u> ile | <u>É</u> dit <u>V</u> iew F <u>a</u> vorites <u>I</u> ools <u>H</u> elp                                                                           |          |
|              |                                                                                                    | ~        |
|              |                                                                                                    |          |
|              | NLB 🗢                                                                                                    |          |
|              |                                                                                                    | 1        |
|              | Za odklananje samostninena neneratoria OTP s serijsko štavilko 1040612840. ortiterite OK, da se orikaže – vnesite kodo za odklananje: 24214765 in |          |
|              | pritisnite OK. Postopek je zaključen, ko se izpiše KONCANO. Nastavite nov PIN.                                                                    |          |
|              |                                                                                                    |          |
|              | Administracija                                                                                                    |          |
|              |                                                                                                    |          |
|              |                                                                                                    |          |
|              |                                                                                                    |          |
|              |                                                                                                    |          |

6. Na samostojnem generatorju OTP po kodi za odklepanje pritisnite , da se prikaže \_. S spletne aplikacije AAM prepišite **kodo za odklepanje** v samostojni generator OTP in pritisnite

. Na zaslonu samostojnega generatorja OTP se prikaže **KONCANO** in s tem ste uspešno odklenili samostojni generator OTP.

7. Nadaljujte skladno z navodili za nastavitev novega PINa.